## LINEE GUIDA ELIXFORM

Per generare la scheda anagrafica da allegare allo SPOC è necessario selezionare INIZIA UNA NUOVA RICHIESTA (fig.1), autenticarsi con le credenziali UNMI (fig.2) e inserire i propri dati relativi alla struttura di appartenenza (fig.3).

(Fig. 1)

| ← ★ Modulistica online   Area utent: × +                                                                                                    |               | -               | ٥         | ×        |
|----------------------------------------------------------------------------------------------------|---------------|-----------------|-----------|----------|
| ← → C 🙃 😂 elixforms.unimi.it/rwe2/module_preview.jsp?MODULE_TAG=DirContabilita_AnagraficaFornitoriClienti                                                                                                    | Q             | ☆               | -         | :        |
| ፡፡ 👔 👔 IpaPortale 🚊 Verifica codice fiscal 🚊 Agenzia delle Entrat 🧧 Verifica un IBAN 🚸 U-GOV 🔆 Cruscotto - HELPDE 📓 Vies on-the-Web - E                                                                                                    | »             |                 | utti i pr | referiti |
| Direzione Bilancio Contabilità e Programmazione Finanziaria - gestione ANAGRAFICA FORNITORI/CLIENTI                                                                                                    |               |                 |           | •        |
| ISTRUZIONI PER LA COMPILAZIONE DEL MODULO                                                                                                    |               |                 |           |          |
| Il presente modulo costituisce uno strumento a supporto della ricognizione delle informazioni necessarie per la registrazione dell'anagrafica cliente/fornitore nel gestionale di contabilità denominato U-Gov.                                                              |               |                 |           |          |
| Per inserire una richiesta è necessario selezionare "INIZIA NUOVA RICHIESTA" in fondo alla presente pagina e successivamente "IDENTIFICAT":                                                                                                    |               |                 |           |          |
| <ul> <li>Per l'identificazione è necessario inserire le credenziali UniMi (@xxxunimi.it) rilasciate dal sistema di autenticazione di Ateneo (CAS).</li> </ul>                                                                                                    |               |                 |           |          |
| La compilazione del modulo prevede l'inserimento di dati in tutte le sezioni, salvo diverse indicazioni. Prima di passare da una sezione alla successiva si deve cliccare sul bottone Salva e prosegui.                                                                      |               |                 |           |          |
| <ul> <li>Una volta completata la compliazione sarà possibile visualizzare e stampare un riepilogo dei dati insenti e si potrà procedere all'apposizione della firma digitale o analogica e quindi alla trasmissione<br/>all'Ufficio Tesoreria attraverso lo SPOC.</li> </ul> |               |                 |           |          |
| Si riportano alcuni siti utili per la compilazione dei Moduli:                                                                                                    |               |                 |           |          |
| VIES oppure AGENZIA DELLE ENTRATE per la partita IVA VERIFICA COUCE FISCALE RICERCA ENTE PUBBLICO VERIFICALBAN PAESI CIRCUITO SEPA LINEE GUIDA                                                                                                    |               |                 |           |          |
| STRUTTURA COMPETENTE è il Settore Bilancio e Programmazione Finanziaria                                                                                                    |               |                 |           | I        |
| INIZIA NUOVA RICHIESTA                                                                                                    | Ð             |                 |           |          |
| 📲 🔎 😰 🧰 💁 🧕 🧿 🧳 🦉                                                                                                    | <b>ም ረ</b> ୬) | 09:2<br>15/01/2 | 2<br>2025 | $\Box$   |

(Fig. 2)

| ✓ S Autenticazione Unimi × +                                     |                                                                                                    | - ø ×                     |
|------------------------------------------------------------------|----------------------------------------------------------------------------------------------------|---------------------------|
| ← → C ⋒ 😋 cas.unimi.it/login?service=https%3A%2                  | F%2Felixforms.unimi.it%2Frwe2%2Fcas%2Fprotected%2Fdefault.jsp                                                                     | ©= 🖈 💄 :                  |
| 🔡 🛛 🙆 IpaPortale 🛕 Verifica codice fiscal 🚊 Agenzia delle Entrat | t 🧧 Verifica un IBAN 🔹 U-GOV 🤺 Cruscotto - HELPDE 📓 Vies on-the-Web - E                                                           | » Tutti i preferiti       |
| UNIVERSITÀ<br>DEGLI STUDI<br>DI MILANO                           |                                                                                                    | <b>■</b> * <sup>^</sup>   |
|                                                                  | Autenticazione                                                                                                    |                           |
|                                                                  | Inserisci le tue credenziali per accedere al servizi<br>dell'Università degli Studi di Milano. Tutti i campi sono<br>obbligatori. |                           |
|                                                                  | Email di ateneo o nome utente                                                                                                    |                           |
|                                                                  | Tipo utente +                                                                                                    |                           |
|                                                                  | ••••••                                                                                                    |                           |
|                                                                  | 🗌 Ricordami                                                                                                    |                           |
|                                                                  | Entra                                                                                                    |                           |
|                                                                  |                                                                                                    |                           |
| ା 🖉 🔗 🛤 🌞 🚾 🧿                                                    | 🥶 Ultim'ora \land                                                                                                    | 99:22<br>いり<br>15/01/2025 |

| (Fig. 3)                                 |                                                          |                                                            |                              |                                  |                    |                    |                 |
|------------------------------------------|----------------------------------------------------------|------------------------------------------------------------|------------------------------|----------------------------------|--------------------|--------------------|-----------------|
| <ul> <li>✓ ★ elixForms</li> </ul>        | - Direzione Bilancio ⊂ × +                               |                                                            |                              |                                  | -                  | 0                  | х               |
| $\leftarrow \  \   \rightarrow \  \   G$ | elixforms.unimi.it/rwe2/forms/form.jsp?IU0               | OID=15531158&IURTLGY=schemadat                             | ta&IUXSID=TX_I4165_U         | JNIMI_1736929189915_R1815703285& | IURO Q 7           | ☆ 🔒                | :               |
| 🔡 🛛 🔘 IpaPort                            | tale 🛛 🚊 Verifica codice fiscal 🛛 🙇 Agenzia delle Entrat | 🏧 Verifica un IBAN 🛛 🚸 U-GOV 🤺 C                           | Cruscotto - HELPDE           | Vies on-the-Web - E              | »   [              | 🗅 Tutti i pr       | eferiti         |
| UNIVERSITÀ DEGLI STU                     | IN DI MILANO                                             |                                                            |                              |                                  |                    | T a m              | 6),470 <b>*</b> |
| 1 Schinte 2 Technic imagination          | Professione & Beeline & Crestile & Beeline               |                                                            |                              |                                  |                    |                    |                 |
|                                          | 1. Richiesta                                             |                                                            |                              |                                  |                    |                    |                 |
|                                          | 4 Cosh WOHRTE data entrol a trate                        |                                                            |                              |                                  |                    |                    |                 |
|                                          | II/La sottoscritto/a                                     |                                                            |                              |                                  |                    |                    |                 |
|                                          | Cogname                                                  |                                                            |                              |                                  |                    |                    |                 |
|                                          | Neme                                                     |                                                            |                              |                                  |                    |                    |                 |
|                                          | Matricola                                                |                                                            |                              |                                  |                    |                    |                 |
|                                          | Enal                                                     |                                                            |                              |                                  |                    |                    |                 |
|                                          |                                                          | in servizio presso                                         |                              |                                  |                    |                    |                 |
|                                          | Diresione                                                |                                                            |                              |                                  |                    |                    |                 |
|                                          | Settore                                                  |                                                            |                              |                                  |                    |                    |                 |
|                                          | Ufficie                                                  |                                                            |                              |                                  |                    |                    |                 |
|                                          | Centro                                                   |                                                            |                              |                                  |                    |                    |                 |
|                                          | Dipartimento                                             |                                                            |                              |                                  |                    |                    |                 |
|                                          |                                                          | CHIEDE l'inserimento in anagrafica del nuovo FORNITORE/CUI | JENTE di seguito specificato |                                  |                    |                    |                 |
|                                          |                                                          | SALVA                                                      |                              |                                  | SALVA & PROSEGUE 🔿 |                    |                 |
| pound by defense<br>action 11.0          |                                                          |                                                            |                              |                                  |                    |                    |                 |
|                                          |                                                          |                                                            |                              |                                  |                    |                    |                 |
| 🖷 🔎 🧯                                    | 👂 🚍 🏩 🧿                                                  |                                                            |                              | 🛄 Italia ha dichiarato il 🔿      | 、 🔄 🗔 🕼<br>15      | 09:23<br>5/01/2025 | $\Box$          |

Nel menù a tendina proposto selezionare la tipologia di nuovo inserimento adatta alla propria richiesta (vedi fig.4)

| Fig. 4)                                                                                    |                                                                                                    |           |                 |         |
|--------------------------------------------------------------------------------------------|----------------------------------------------------------------------------------------------------|-----------|-----------------|---------|
| ✓ ★ elixForms - Direzione Bilancio ⊂ × +                                                   |                                                                                                    | -         | ٥               | ×       |
| ← → C û 🔓 elixforms.unimi.it/rwe2/forms/form.jsp?IUQO                                      | DID=15531158&IURTLGY=schemadata&IUXSID=TX_I4165_UNIMI_1736929459417_R1550574818&ELAN                                                                                                    | ९ ☆       |                 | :       |
| 🔡 📔 🔘 IpaPortale 🛛 🧟 Verifica codice fiscal 👌 Agenzia delle Entrat 🚦                       | 🔤 Verifica un IBAN 🛛 🐟 U-GOV 🔆 Cruscotto - HELPDE 📋 Vies on-the-Web - E                                                                                                    | » 🗅       | Futti i pre     | eferiti |
| UNIVERSITÀ DEGLI STUDI DI MILANO<br>Direzione Bilancio Contabilità e Programmazione Finanz | iaria - gestione ANAGRAFICA FORNITORI/CLIENTI                                                                                                    | M. TROVA  | 10 <del>-</del> | ŕ       |
| 1. Richiesta     2. Tipologia inserimento     3. Dichiarazione     4. Riepilogo     5. 0   | Convalida 👌 6. Inoltra 👌                                                                                                    |           |                 |         |
| 2. Tipologia inserimento                                                                   |                                                                                                    |           |                 |         |
| Tipologia inserimento                                                                      |                                                                                                    |           |                 |         |
|                                                                                            | nuovo inserimento FORNITORE - Circuito SEPA - Persona Fisica<br>nuovo inserimento FORNITORE - Circuito SEPA - Pubblica Amministrazione Italiana<br>nuovo inserimento FORNITORE - Circuito SEPA - Privato<br>nuovo inserimento FORNITORE - Circuito SEPA - Ditta Individuale | 9         |                 |         |
|                                                                                            | nuovo inserimento FORNITORE - Circuito EXTRA SEPA<br>nuovo inserimento CLIENTE - Pubblica Amministrazione italiana                                                                                                    |           | _               |         |
|                                                                                            | nuovo inserimento CLIENTE - Privato<br>nuovo inserimento CLIENTE - Ditta Individuale                                                                                                    |           |                 |         |
| = 🔎 🔗 🚍 🌣 🔳 🧿                                                                              | 🛄 Italia ha dichiarato il 🔿 🐂 했                                                                                                    | 09:;<br>□ | 24<br>/2025     | $\Box$  |

Per ogni tipologia di richiesta selezionata sarà necessario compilare alcuni campi relativi alle informazioni del FORNITORE/CLIENTE.

Alcune informazioni sono obbligatorie, pertanto non è possibile concludere la procedura senza aver compilato tali campi.

Dopo aver inserito i dati della società/cliente selezionare i documenti che saranno caricati nello SPOC:

- CONTO DEDICATO FIRMATO IN DIGITALE
- CONTO DEDICATO FIRMATO IN ANALOGICO
- CARTA DI IDENTITA' IN CASO DI CONTO DEDICATO ANALOGICO

Al termine di questi passaggi si salva e si prosegue alla pagina riepilogativa dei dati.

Tale pagina va salvata e fatta firmare il formato digitale (PADES) dal proprio responsabile, quindi caricata nello SPOC.